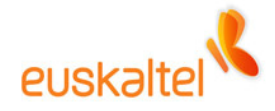

# **Online bulegoa**

Windows mobile terminalak konfiguratzeko eskuliburua

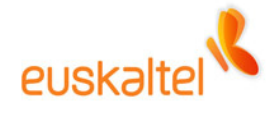

## **AURKIBIDEA**

| Sarrera       | 3 |
|---------------|---|
| Eskakizunak   | 3 |
| Konfigurazioa | 4 |

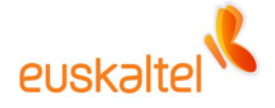

### **Sarrera**

Premium profilak dituzten erabiltzaile guztiek urruneko postaz balia daitezke, Windows Mobile 2003 edo Windows Mobile 5.0 sistema eragilea duten terminaletan.

Gainera, Windows Mobile 5.0 MSFP terminalak dituzten erabiltzaileak push e-mail teknologiaz baliatu ahal izango dira. Horren bidez, une oro sinkronizatuta izango dute posta, hots, ez dute gailua eskuz sinkronizatu beharrik izango, ez eta hurrengo sinkronizazio automatikoaren zain egon beharrik ere. Mezua zerbitzarian jaso bezain laster, gailuan jasoko dute.

### **Eskakizunak**

Gailua PCarekin sinkronizatu ahal izateko, Microsoft Activesync 4.2 edo software berriagoa behar da. Errazago konfiguratzen da gailua software honen bidez eginda.

Hauek dira softwarearen betekizunak:

**Sistema eragile bateragarriak:** Windows 2000 Service Pack 4; Windows Server 2003 Service Pack 1; Windows Server 2003 Service Pack 1 for Itanium-based Systems; Windows Server 2003, Standard x64 Edition; Windows XP Media Center Edition; Windows XP Service Pack 1; Windows XP Service Pack 2; Windows XP Tablet PC Edition

Postako bezero bateragarriak: Outlook 2003 erabiltzea komeni da

Ez da behar postako bezerorik urruneko sinkronizazioa egiteko; terminala PCarekin USB kable edo Bluetooth bidez konektatuta dagoenean posta sinkronizatu nahi bada soilik behar izango da.

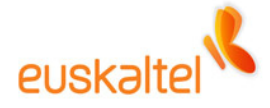

#### Konfigurazioa

ActiveSync softwarea exekutatutakoan, Tresnak menuan 'Agregar origen de servidor...' aukera hautatu behar da.

| Archivo Ver                                      | Herramientas                                                                      | Ayuda                                                                                    |
|--------------------------------------------------|-----------------------------------------------------------------------------------|------------------------------------------------------------------------------------------|
| Sincroniza<br>WM_Ad<br>Conectado<br>Sincronizado | Opciones<br>Programaci<br>Agregar ori<br>Agregar o o<br>Explorar Po<br>Herramient | ón<br>gen de servidor<br>quitar programas<br>cket PC<br>as avanzadas Dcultar detalles \$ |
| Tipo de inform                                   | ación Estac                                                                       | lo                                                                                       |

Bistaratuko den pantailan, gure zerbitzariari dagozkion datuak sartu behar dira. Horrela:

| Configuraci                          | ión de Microsoft Exchange Server 🔀                                                                                                    |  |
|--------------------------------------|----------------------------------------------------------------------------------------------------|--|
| Config<br>directa<br>Server<br>botón | ure su Pocket PC para que sincronice<br>imente con un servidor de Microsoft Exchange<br>. Para eliminar este servidor, haga clic en el<br>Eliminar servidor. |  |
| Dirección de                         | movil.empresa.euskaltel.com                                                                                                    |  |
| servidor:                            | Este servidor requiere una conexión<br><u>c</u> ifrada (SSL).                                                                                                |  |
| Credenciales                         | e de inicio de sesión                                                                                                    |  |
| Nom <u>b</u> re:                     | 55                                                                                                    |  |
| Contrase <u>ñ</u> a:                 | •••••                                                                                                    |  |
| <u>D</u> ominio:                     | empresa                                                                                                    |  |
|                                      | Guardar contraseña<br>(requerido para sinc. automática)                                                                                                    |  |
| Si hay un co <u>n</u> f              | licto: Reemplazar elemento en dispositivo 💌                                                                                                    |  |
| <u>E</u> liminar servi               | dor Aceptar Cancelar                                                                                                    |  |

Sartu erabiltzaile-izena eta pasahitza. Zerbitzu honi dagokion erabiltzaile-izena ez da konexiorako erabiltzen dena. Erabiltzaile-izena (identifikazio-zenbakia) lortzeko, zure ohiko erabiltzaile-izena eta pasahitza erabiliz konektatu behar duzu zerbitzura, Outlook Web Access (OWA) bezeroaren bidez; eta, gero, sakatu 'Erabiltzailearen informazioa' botoia.

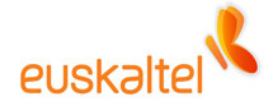

| hivo Edición Ver Eavoritos Herr                                                                                             | amientas Avuda              |             |                          |             |
|----------------------------------------------------------------------------------------------------|-----------------------------|-------------|--------------------------|-------------|
| euskaltel 🔧                                                                                                    | ano (a) (1/200              |             |                          |             |
| Carpetas 😻 🖄                                                                                                    | Espacio disponible          | 25 (Mb)     | Cambio de clave          |             |
| 📷 <del>Bandeja de entrada</del><br>📷 Bandeja de salida                                                                      | Carpetas                    | Tamaño (Kb) | clave                    |             |
| Borradores [1]                                                                                                    | Bandeja de entrada          | 0           | nueva clave              |             |
| Contactos                                                                                                    | Bandeja de salida           | 0           | confirmar nueva clave    |             |
| 🧑 Correo no deseado<br>🚛 Diario                                                                                             | Elementos enviados          | 0           | ac                       | eptar       |
| Elementos eliminados                                                                                                    | Elementos eliminados        | 0           |                          |             |
| <ul> <li>Notas</li> <li>Motas</li> <li>SMS - Bandeja de salida</li> <li>SMS - Elementos enviados</li> <li>Tareas</li> </ul> | Calendario                  | 0,46        | Cambio de número de tels | éfono mávil |
|                                                                                                    | Contactos                   | 0           |                          |             |
|                                                                                                    | Borradores                  | 64,67       | número de móvil          | 688625693   |
|                                                                                                    | Diario                      | 0           | nuevo número de móvil    |             |
|                                                                                                    | Notas                       | 0           | ac                       | eptar       |
| **** * ***                                                                                                    | Tareas                      | 0           |                          |             |
| Bandeja de entrada                                                                                                    | Correo no deseado           | 0           |                          |             |
| Calendario                                                                                                    | Disco duro personal         | 0           | Numero Identificativo    |             |
| Contactos                                                                                                    | SMS - Bandeja de salida     | 0           |                          |             |
| Tareas                                                                                                    | SMS - Elementos<br>enviados | 0           |                          |             |
| Carpetas públicas                                                                                                    | Total:                      | 65,13       |                          |             |
| Piece Dune Personal                                                                                                    |                             |             |                          |             |
| Toformacion de Usuario                                                                                                    |                             |             |                          |             |
| Envio de Sms                                                                                                    |                             |             |                          |             |
| Onciones                                                                                                    |                             |             |                          |             |

Sakatutakoan, eskuineko aldean, besteak beste, 'Identifikazio-zenbakia' izeneko barra laranja bistaratuko da. Izen hori sakatzean, zerbitzu hori erabiltzeko kodea emango dizun leihoa bistaratuko da.

| 🗿 http://172.18.103.15/ 🔳 🗖 🔀 |
|-------------------------------|
|                               |
|                               |
| 55                            |
| Cerrar                        |
|                               |
|                               |
| 🔮 Internet                    |

Konektatutakoan, pantaila hau azalduko da. Zerbitzariarekin zer sinkronizatu nahi duzun hautatzeko balio du.

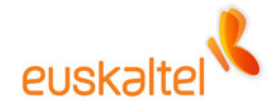

| pciones | Programación                                                                                            |                                                  |
|---------|----------------------------------------------------------------------------------------------------|--------------------------------------------------|
| •       | Seleccione la información que des<br>Pocket PC y haga clic en Aceptar,<br>y haga clic en Configuración. | ee sincronizar con su<br>o bien, elija un origen |
| 🔶 Exc   | nange Server                                                                                            |                                                  |
|         | Contacts                                                                                                |                                                  |
|         | 🗾 Calendar                                                                                              |                                                  |
|         | 🖄 E-mail                                                                                                |                                                  |
|         | 🛃 Tasks                                                                                                 | E                                                |
| B PC    | con Windows                                                                                             |                                                  |
|         | Contacts                                                                                                |                                                  |
|         | 👷 Calendar                                                                                              |                                                  |
|         |                                                                                                    |                                                  |
|         | Notas                                                                                                   |                                                  |
|         |                                                                                                    | Configuración                                    |
|         |                                                                                                    |                                                  |
|         | ácer                                                                                                    | ntar Cancela                                     |

'Configuración...' botoia sakatzen baduzu, zehaztu ahal izango dituzu elementuak terminalean zenbat egunez eduki nahi dituzun eta deskargatzeko gehienezko tamaina, komunikazio-konexioaren gastuetan aurrezteko.

| Sincronización del cor<br>Sincronice los mensajes de<br>Exchange Server. | <b>reo electrónico</b><br>e correo de su Pocket PC con |
|--------------------------------------------------------------------------|--------------------------------------------------------|
| Incluir últimos                                                          | 3 días 📃 💌                                             |
| Limitar tamaño del correo a                                              | .5 KB                                                  |
| Incluir datos adjuntos                                                   |                                                        |
| Sólo si es menor de                                                      | 25 KB                                                  |
|                                                                          |                                                        |

Aurreko irudiko 'Programación' fitxan, puntako orduak ('Horas pico') eta sinkronizazio automatikoa zenbatean behin egin behar den aldatzeko aukera izango duzu.

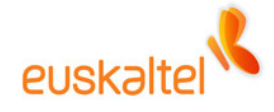

| Defina la pro<br>desplazamie | ogramación de sincronización para sus<br>entos. |   |
|------------------------------|-------------------------------------------------|---|
| Sincronizar durante          |                                                 |   |
| <u>H</u> oras pico:          | Al recibir nuevos elementos                     | - |
| Horas <u>n</u> o pico:       | Al recibir nuevos elementos                     | - |
| Horas pico                   | nuos salientes ji mediatamente                  |   |
| Lun,Mar,Mié,Jue,V            | (ie,Sáb,Dom 8:00 a 22:00.                       |   |
|                              | <u>C</u> ambiar horas                           |   |
|                              |                                                 |   |
|                              |                                                 |   |

| Díaspico<br>☑ Domi ☑ Lun ☑ Mar ☑ Miế ☑ Jue ☑ ⊻ie ☑ Sá<br>Horaspico | orre |
|--------------------------------------------------------------------|------|
| V Domi V Lun V Mar V Mié V Jue V Vie V Sá<br>Horas pico            | _    |
| W <u>Domi</u> W Lun W Mar W Mié W Jue W ⊻ie W Sá<br>Horas pico     |      |
| Horas pico                                                         | Ь    |
| Horas pico                                                         |      |
|                                                                    |      |
| Inicio: 8:00:00 • Fin: 22:00:00                                    |      |
|                                                                    |      |

| Defina la programac<br>desplazamientos.<br>Sincronizar durante                                                                       | ión de sincronización para sus                                                                                                    |
|----------------------------------------------------------------------------------------------------|----------------------------------------------------------------------------------------------------|
| Horas pico:                                                                                                    | Al recibir nuevos elementos                                                                                                    |
| Horas <u>n</u> o pico:<br>✓ Utilizar config. anterior cu<br>✓ Enviar los elementos sali<br>– Horas pico<br>Lun,Mar,Mié,Jue,Vie,Sáb,I | Cada 5 min<br>Cada 10 min<br>Cada 15 min<br>Cada 30 min<br>Cada 20 min<br>Cada 2 horas<br>Cada 4 horas<br>Cada 4 horas<br>Cada 4 horas<br>Al recibir nuevos elementos<br>Cambiar horas |
|                                                                                                    |                                                                                                    |

Kasu honetan, konfiguratuta dago zerbitzariak elementu berri bat jasotzen duen bakoitzean sinkronizatzeko.

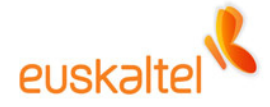

Konfiguratutakoan, softwareak gailuan gordeko du informazio hori...

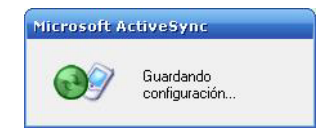

Eta, lehen sinkronizazioa egiten hasiko da...

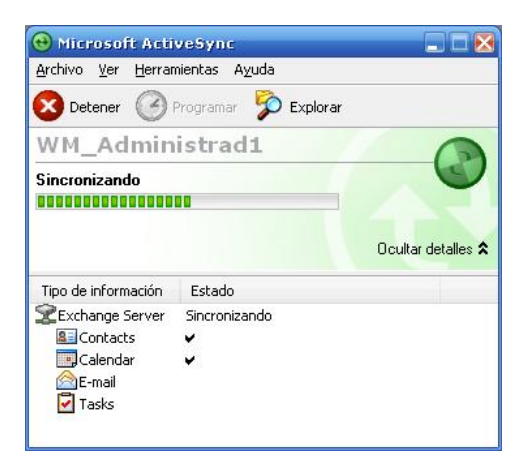